## Installation Instructions

To install, run *x*:\GARDEN\SETUP\SETUP.EXE from the Windows Program Manager File/Run menu (where "*x*:" is the drive letter of your CD drive).

Windows needs to have at least a 4mb swap file in order to work properly with *Forever Growing Garden Demo*. To make sure that your system meets these requirements, please do the following:

Double-click on the Control Panel icon located in the Main Program group.
Now double-click on the 386 Enhanced icon.
Now click on the Virtual Memory button.
Under the Current Settings heading the size should be at least 4,000kb. If this is not the case click on the Change button.
Under the New Settings heading change the New Size to 4,000.
Now click on the Ok button to save these changes.

# To get the best out of Forever Growing Garden Demo...

Make sure your computer is fast enough. The minimum requirement is for a 33mHz 386 with 4mb of RAM. Much better is a 33mHz 486. If you have 8 mb of RAM you will see an improvement in the animation speed of this program.

Your CD-ROM drive must be at least MPC1-compatible. That is, its tranfser rate must be 150kb/s or better.

Your video card and its windows driver must support 256 colors.

Your sound card's windows driver must also be installed and working.

### If you move your CD drive...

The installation program records the drive letter of your CD-ROM so *Forever Growing Garden Demo* knows where to look for its movies, pictures and sounds. If you ever change your PC configuration such that your CD drive is assigned a different drive letter, you need to update this information.

In the AMT.INI file in your Windows directory, replace x in:

```
[Directories]
CDROM=X:\GARDEN
```

with the new drive letter.

### To improve performance...

In the AMT.INI file in your Windows directory, replace:

```
[Video]
Transparency=Bitmap
```

by:

```
[Video]
Transparency=Driver
```

If your video card does not support transparency you will get a dialog stating that This machine

does not support transparency when you launch Forever Growing Garden Demo. If you get this dialog the settings must be set back to their default setting.

#### If you experience problems...

In rare instances, some video cards may not work with *Forever Growing Garden Demo*. You may see streaks of color on the screen, or your computer may "hang". If this occurs, in the QTW.INI file in your Windows directory, replace:

```
[Video]
Optimize=Hardware
```

by:

```
[Video]
Optimize=Driver
```

If you can't find a [Video] section, or it doesn't contain an Optimize=Hardware line, simply add the lines above.

When all else fails call Media Vision Software Support at (510) 252-4488, 8am-5pm PST, Monday through Friday.

#### Other

In rare cases certain audio cards will not play audio properly when pricing vegetables in the farm market. Try moving the vegetables around and re-pricing.

On some video cards when re-entering the Garden Program using the ALT-TAB function, the Garden will not re-color itself correctly. If you re-enter the Garden Program by clicking on the minimized Garden icon on the Windows desktop this problem should not occur.

Note that when saving a Garden the name you give it must be a DOS filename: eight letters, no spaces or special punctuation.

### **Copyright Notices**

The following files used by the installer are © Copyright Microsoft Corporation: SETUP.EXE, \_MSTEST.EXE, MSCOMSTF.DLL, MSDETSTF.DLL, MSINSSTF.DLL, MSUILSTF.DLL, MSSHLSTF.DLL, SETUPAPI.INC, MSDETECT.INC, MSSHARED.INC.

The following QuickTime for Windows<sup>™</sup> files are © Copyright Apple Computer, Inc: QTIM.DLL, QCMC.QTC, QTCVID.QTC, QTSMC.QTC, QTRPZA.QTC, QTRLE.QTC, QTRAW.QTC, QTJPEG.QTC, QTVHDW.DLL, QTIMCMGR.DLL, QTNOTIFY.EXE.

All other files are © Copyright 1993, C-Wave.